## 建設業退職金共済制度 **電子申請方式のご案内**

令和2年10月より建退共の電子申請方式が始まりました。

「電子申請方式申込書」を建退共支部へご提出いただくと、受付から2週間程度で電子申請 専用サイトのご利用に必要なログインIDと初期パスワードを記載した「開通通知」と「初期 設定のためのマニュアル」を郵送いたします。

なお、令和4年7月以降に建退共制度にご加入いただいた事業所様につきましては、共済契約 申込と同時に「開通通知」の発行を行っておりますので、「電子申請方式申込書」の提出は 不要です。

## 電子申請専用サイトでできること

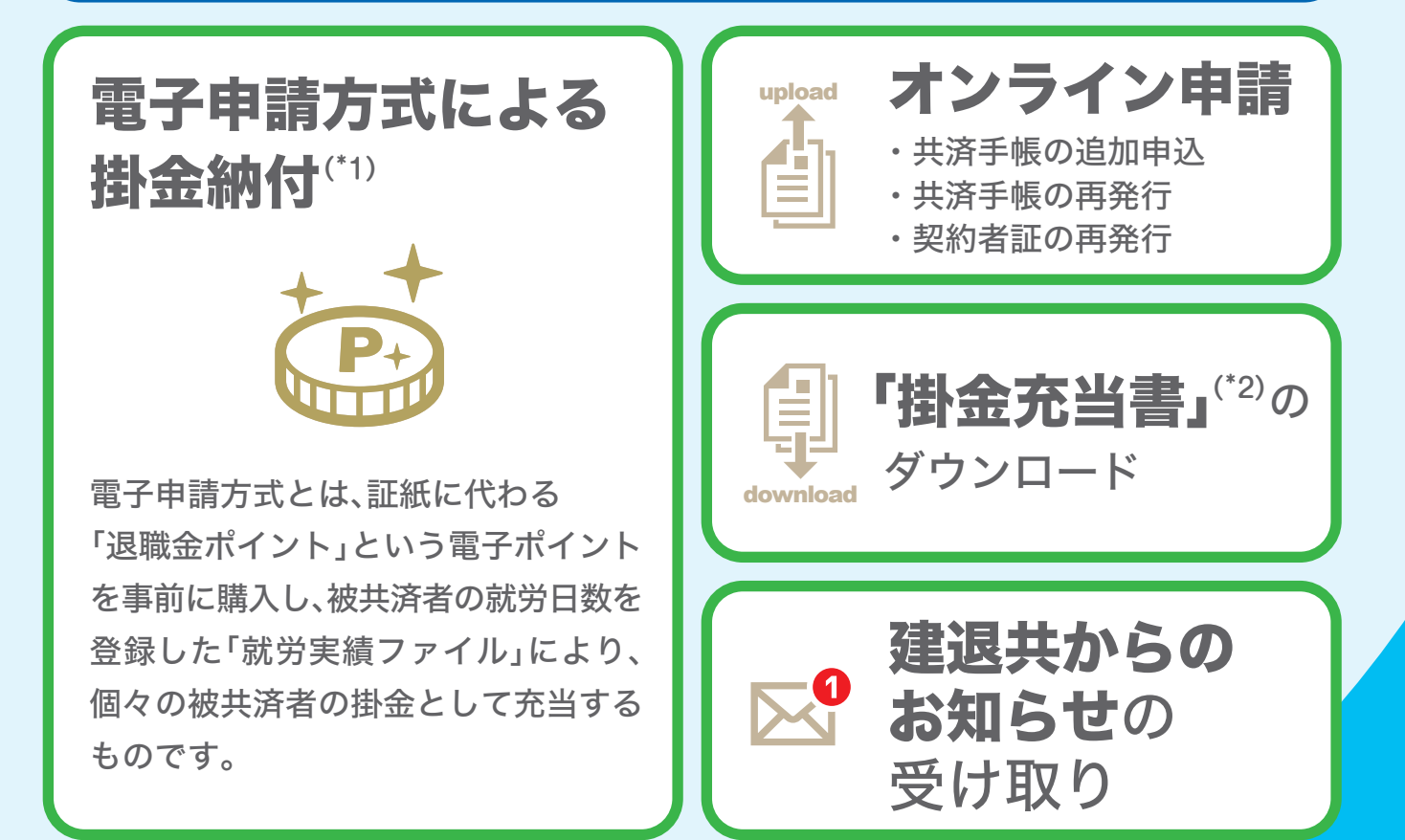

(\*1)電子申請方式による掛金納付には「就労実績報告作成ツール」のダウンロードが必要となります。 (「就労実績報告作成ツール」は建退共本部のホームページからダウンロードできます。) また、建設キャリアアップシステムを活用すると建退共の掛金納付日数の入力が簡略化できます。

(\*2) 元請が電子申請方式による掛金納付を行ったことが確認できます。

電子申請専用サイトのお試し体験ができます! アクセス方法は裏面をご覧ください。

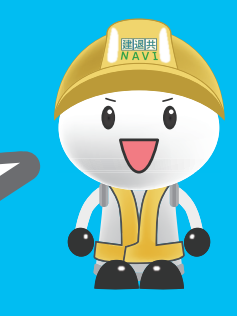

# 電子申請方式について詳しくは 建退共ホームページからご確認ください

検索

## 建退共ホームページより 「電子申請方式について」をクリック

| 建設業退職金共済事業本部   |                                       |
|----------------|---------------------------------------|
| ≥制度について        | 🛢 電子申請方式について                          |
| ※電子申請方式について    | ■ 1. <u>電子申請方式を利用するには</u>             |
| ▶手続きのご案内       |                                       |
| ≫退職金試算         | ᆋ 3. <u>電子申請専用サイト(別サイトへリンクします。)</u> 🛽 |
| <b>≥ダウンロード</b> | ➡4. <u>電子申請専用サイト操作説明動画</u>            |
|                | 5 就必要结婚失作成以一儿 1                       |

独立行政法人 勤労者退職会共済機

| ≥ 情報公開       | ■ 5. <u>就労実績報告作成ツール</u>                                                                |  |
|--------------|----------------------------------------------------------------------------------------|--|
| > Q & A      | ■ 6.就労実績報告作成ツール操作説明動画                                                                  |  |
| ▶ 本部·支部所在地   | ■ 7. <u>電子申請方式関連のパンフレット</u> ■                                                          |  |
| ▶ 資料等請求方法    |                                                                                        |  |
| >リンク         |                                                                                        |  |
| ▶提携サービス      | ■ 10. <u>80 平時5月717 20 CC 2012 7 12 平時に 2012</u> =<br>■ 11.こんな時はなにをみればよいか <sup>図</sup> |  |
| ≥ 建退共加入事業所情報 | ■ 12.電子申請専用サイト(体験版)はこちら                                                                |  |
|              |                                                                                        |  |

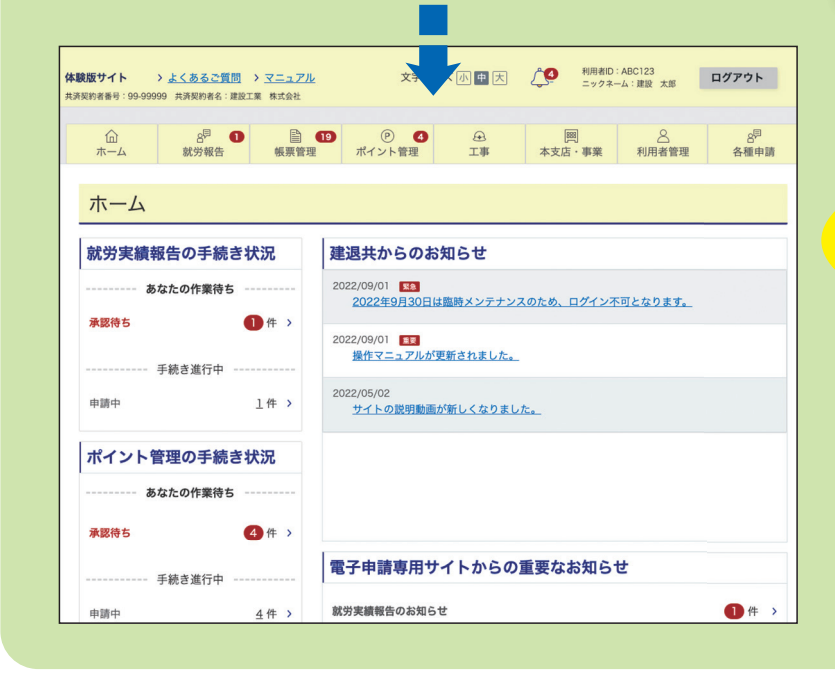

#### 「1.電子申請方式を利用するには」

電子申請方式の概要についてはこちらから ご確認ください。

#### 「5.就労実績報告作成ツール」

電子申請方式による掛金納付の際に必要な 「就労実績報告作成ツール」は、こちらから ダウンロードができます。

#### 「12.電子申請専用サイト(体験版)はこちら」

電子申請専用サイトの体験版が ご利用いただけるようになりました。

### 電子申請専用サイト(体験版)

### 電子申請専用サイトの内容を 体験できます!

※体験版のため、実際の申請は行えません。 なお、電子申請専用サイトに関する利用料はかかりません。

TEL. 0120-006-175

受付時間:9:00~17:00(平日)

電子申請方式システム操作方法についての お問い合わせ先(専用コールセンター)